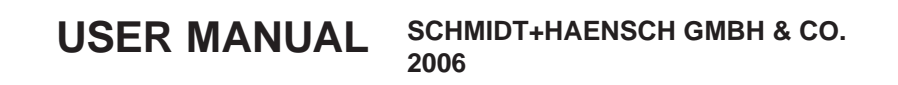

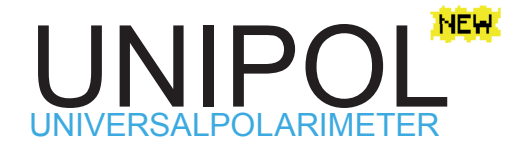

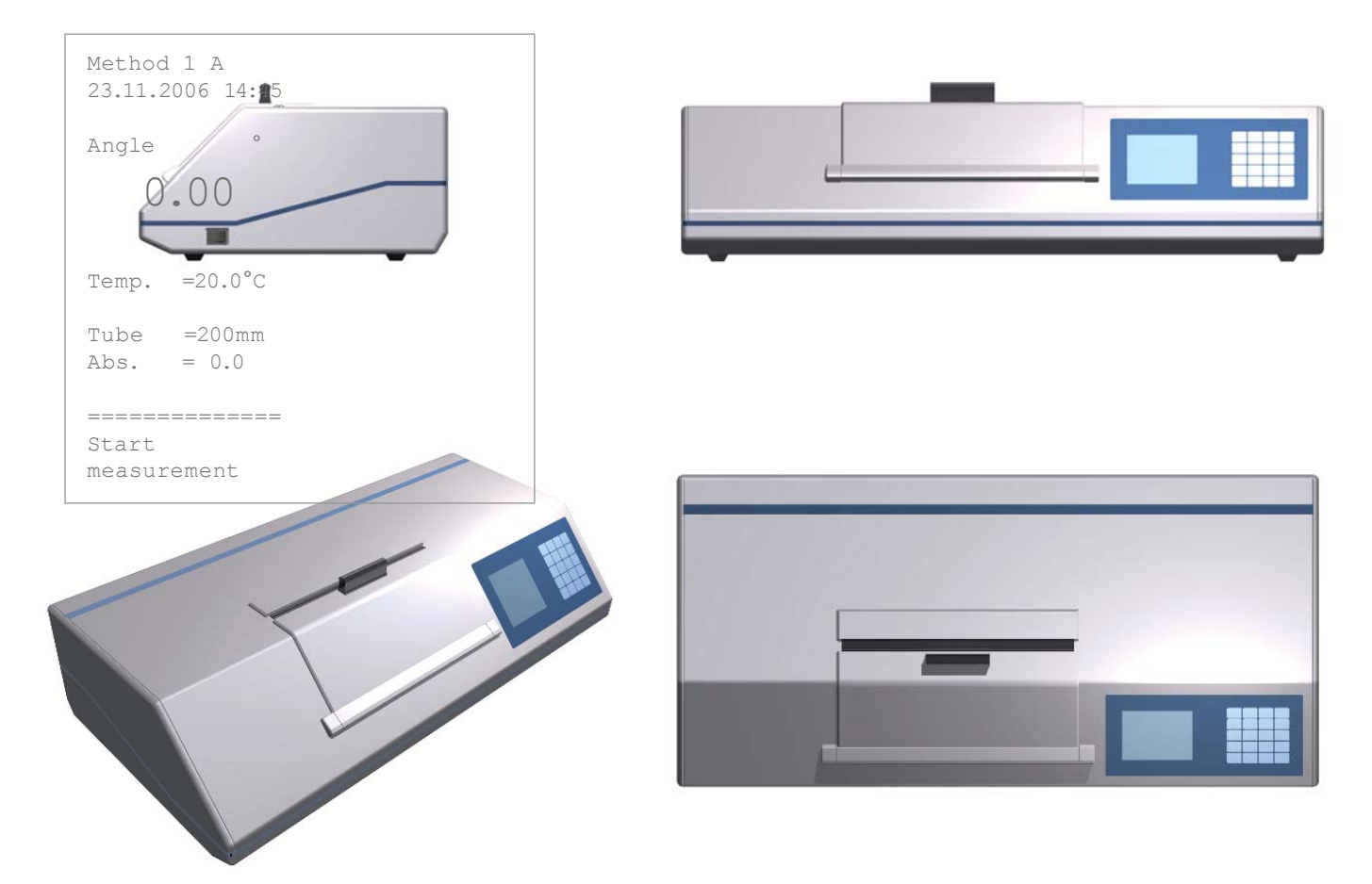

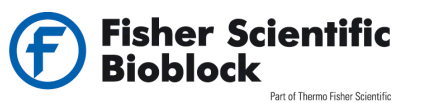

Parc d'innovation - BP 50111 - F67403 illkirch cedex

 france

 tél
 03 88 67 14 14

 fax
 03 88 67 11 68

 bioblock.vente@thermofisher.com

 www.bioblock.com

Belgique / België tél 056 260 260 fax 056 260 270 bioblock.belgium@thermofisher.com www.bioblock.be España tfno 91 515 92 34 fax 91 515 92 35 bioblock.ventas@thermofisher.com www.es.fishersci.com

SCHMIDT + HAENSCH Opto-electronic Measuring Instruments since 1864

## UNIPOL

## 

### **INFORMATIONS**

All rights reserved.

Reproduction of this manual in any possible way without written permission of SCHMIDT+HAENSCH GMBH is prohibited.

Content may change without notice.

Every effort has been made to achieve accuracy in this manual.

SCHMIDT+HAENSCH GMBH is not responsible for mistakes regarding the content of this manual or consequences resulting from those.

SCHMIDT+HAENSCH GmbH & Co. Opto-electronic Measuring Instruments

Waldstraße 80 / 81 13403 Berlin Germany

 Telephone
 +49 / (0)30 - 41 70 72 - 0

 Telefax
 +49 / (0)30 - 41 70 72 - 99

 e-Mail
 sales@schmidt-haensch.de

 Website
 www.schmidt-haensch.de

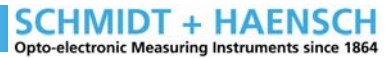

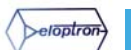

## UNIPOL

#### 

### **SYMBOLS**

Navigation symbol. Indicates submenus � and sequences of operation.

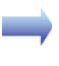

Key. Indicates which key has to be pressed.

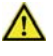

Hint. Important information. Please read carefully!

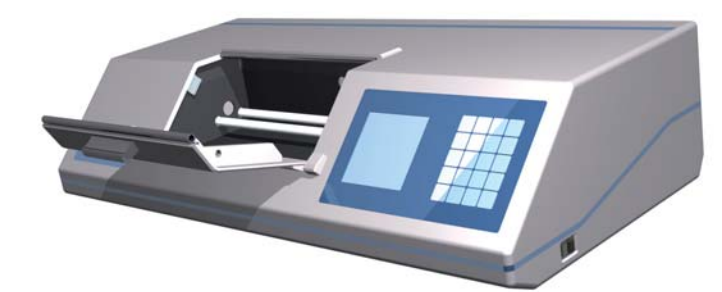

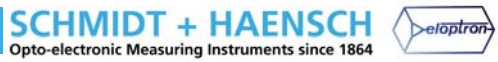

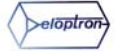

UNIPOL

|                                                                                                    | CONTENT                                                                                                    |
|----------------------------------------------------------------------------------------------------|----------------------------------------------------------------------------------------------------|
|                                                                                                    |                                                                                                    |
| 1 INTRODUCTION 07                                                                                                    | INTRODUCTION IN POLARIMETRY 8-10<br>2.1 WAVELENGTH EFFECTS 9<br>2.2 TEMPERATURE EFFECTS 10<br>2.3 TUBE LENGTH 10                                                                                                    |
| 3 INITIAL OPERATION 11<br>3.1 SETTING UP 11<br>3.2 CONNECTORS 11                                                                               |                                                                                                    |
|                                                                                                    | OPERATION OF THE POLARIMETER 12-15<br>4.1 KEYBOARD 12<br>4.2 DISPLAY 13<br>4.3 HOTKEYS 13<br>4.4 TURNING ON/OFF 14<br>4.5 SETTING ZERO 14<br>4.6 MEASURING 14<br>4.7 STATUS 15<br>4.8 MODES 15<br>4.9 SCALES 45                                           |
| 5 HOW TO DEFINE METHODS 16<br>5.1 WHAT IS A METHOD 16<br>5.2 PRESET METHODS 16<br>5.3 HOW TO DEFINE METHODS 16<br>5.4 HOW TO SELECT METHODS 16 | 4.9 SCALES 15                                                                                                    |
|                                                                                                    | SETTINGS 17-23<br>6.1 MENU OVERVIEW 17<br>6.2 MAIN MENU 18<br>6.3 PASSWORD 18<br>6.4 GENERAL SETTINGS 19<br>6.5 CALIBRATION 19<br>6.6 METHODS 20<br>6.7 DEFAULT VALUES 21<br>6.8 SCALES 21<br>6.9 SECURITY 22<br>6.10 COMMUNICATION 22<br>6.11 SERVICE 23 |
| <b>7</b> OUTPUT 25<br>7.1 PRINT OUTPUT 25                                                                                                    | APPENDIX 27                                                                                                    |
|                                                                                                    | A1 ERROR DESCRIPTION 27                                                                                                    |

SCHMIDT + HAENSCH Opto-electronic Measuring Instruments since 1864

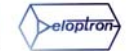

## UNIPOL

**APPLIANCES** POLARIMETRIC CONCENTRATION AND PURITY ANALYSIS IN FOOD, PHARMACEUTICS, COSMETICS AND CHEMISTRY.

#### UNIPOL L FULLY AUTOMATIC POLARIMETER

- For routine measurements
- Discontinued measurements
- Automated multiple measurements with statistical evaluation
- Operation over PC (Remote mode possible)
- · Conformity with the European and American pharmacopoeias
- GLP/GMP appropriate documentation
- 4 measuring methods and 10 extra scales programmable

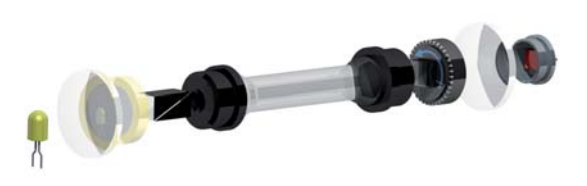

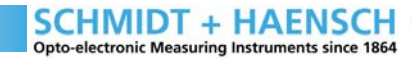

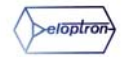

UNIPOL

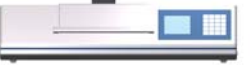

### **1 INTRODUCTION**

The fully automatic digital polarimeter of SCHMIDT+HAENSCH comes in a new modern style case and is equipped with an improved version of the well known software from the ATR-series. Among other options, it is possible to input test sample identification numbers and to request a statistical evaluation of the results of multiple measurements. User defined protocols can be directly send to a printer.

If polarimeter tubes or quartz test tubes with built in temperature sensor are used, the current temperature of the test sample or the quartz will be shown on the display. With measurements of sucrose (or wavelength of the polarimeter by using a quartz control tube), the temperature corrected measurement value in °Z will be displayed automatically.

| SPECIFICATIONS               |                                                                               |
|------------------------------|-------------------------------------------------------------------------------|
| SCALE                        | Optical Rotation,<br>International Sugarscale,<br>Concentration, User-defined |
| MEASURING RANGE              | +- 90°<br>+- 259°Z                                                            |
| MEASURING UNIT               | Angle ([°], [°Z])<br>Concentration [%]<br>User-defined                        |
| RESOLUTION                   | 0,01°<br>0,05°Z                                                               |
| PREZISION                    | +- 0,01°<br>+- 0,05°Z                                                         |
| TEMPERATURE MEASURE-<br>MENT | 0-99°C                                                                        |
| TEMPERATURE PREZISION        | +- 0,1°C                                                                      |
| WAVELENGHT                   | 589,44 nm<br>(alternatively 546, 578, 633 nm)                                 |
| DATA IN-/OUTPUT              | 1 parallel, 1 PS2,<br>2 serielle RS232                                        |
| MAIN ADAPTER                 | 85-260 V / 50-60 Hz                                                           |

The resolution of the UniPol L is conform to the regulations of the European and American pharmacopoeias. A GLP/GMP appropriate measuring protocol can be send to the PC or printer. The Uni-Pol L is usually shipped with 589 nm wavelength. A different wavelength can be installed for special applications.

SCHMIDT + HAENSCH Opto-electronic Measuring Instruments since 1864

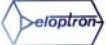

### UNIPOL

## 

### **2 INTRODUCTION IN POLARIMETRY**

Polarimeters work with polarised light. This is not very demonstrative, because the human eye can not distinguish polarised light from unpolarised light.

A polarisation filter looks like a simple neutral grey filter. But if one holds two polarisation filters in a row, then there is a certain rotation in which no light can pass the combination of the filters. If then one of the filters is turned 90°, then light can easily pass both. Physicists say, only light of a certain polarisation plane can pass through a polarisation filter. If the passing-planes of both filters are perpendicular to each other, then no light can pass through the combination.

Some materials like quartz or sucrose solutions are called optically active, because they are able to rotate the polarisation plane. Polarimeters are measuring devices which measure the rotation that is caused by optically active test samples.

In a polarimeter, two polarisation filters are placed in a row so that no light can pass. If an optically active test sample is placed between those filters, then some light can pass because the plane of polarisation has been rotated. If now one of the polarisation filters is rotated just so far that no light can pass anymore, then the optical rotation of the sample has been measured directly. That means a polarimeter actually measures an angle.

The angle of optical rotation of diluted substances which are measured in test tubes depends on the

- Kind of sample
- Concentration of the sample
- Length of the tube
- Temperature
- Colour of the light (wavelength)

SCHMIDT + HAENSCH

**Opto-electronic Measuring Instruments since 1864** 

beloptron

The according formula has been found by the French physicist Jean B. Biot in the 19th century. The BIOT formula says that:

 $c = \alpha / [\alpha] \cdot 10000 / 1$ 

with

| С   | : concentration<br>[g / 100 cm3 solution] |
|-----|-------------------------------------------|
| α   | : rotation (in degrees angle)             |
| [α] | : specific rotation                       |
| I   | : length of the test tube [mm]            |

The specific rotation depends on temperature and wavelength; with some samples also from the concentration itself. Please mind that the unit of concentration is g / 100cm3 and not g / 100g!

Let us, for example, take the specific rotation of a watered sample of sucrose at 20°C and a wavelength of 589.44 nm (that is the balance point of both yellow sodium spectral lines) which was defined by the ICUMSA ("International Commission for Uniform Methods of Sugar Analysis") to be

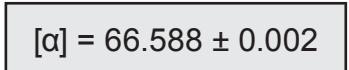

So if one takes 26g in 100 cm3 and a 200mm sample tube, then this will result in a rotation of

 $\alpha = 34.626^{\circ} \pm 0.001^{\circ}$ 

which can be seen easily when using the formula. This sucrose solution is called normal solution and it is defined to have an optical rotation of 100.00 °Z (degrees sugar). The international sugar scale (ISS) is divided linear, that means a rotation of 17.313° is the same as  $50.00^{\circ}Z$ 

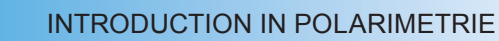

7

### UNIPOL

## 

#### 2.1 WAVELENGTH EFFECTS

The polarimeters of the sugar industry use four standard wavelengths. These wavelengths result in the following specific rotations, [ $\alpha$ ], and rotations of normal solutions in a 200 mm test tube,  $\alpha$ :

larimeters in the sugar industry can be easily calibrated by using quartz plates. If the wavelength of the device had shifted a little bit, the quartz will display the same value as the sucrose samples. If then the conversion factor of the displayed rotation in degrees angle is changed so that the quartz plate will display the value

| DESCRIPTION       | WAVELENGHT<br>[nm] | α       | [°]    |
|-------------------|--------------------|---------|--------|
| mercurial - green | 546.23             | 78.4178 | 40.777 |
| sodium - yellow   | 589.44             | 34.6260 | 34.626 |
| HeNe Laser        | 632.99             | 57.2144 | 29.751 |
| NIR               | 882.60             | 28.5306 | 14.836 |

which is given in its verification protocol, then the sugar samples will be measured correct again. Trough that, the wavelength of the polarimeter was indeed not corrected, but the display in degrees sugar is correct again – and that is what counts.

Exact definitions concerning the international sugar scale can be found in "Specification and Standard SPS-1 (1998): Polarimetry and the International Sugar Scale" in the ICUMSA Methods Book.

In the example, the influence of the wavelength on the rotation, the so called optical rotation dispersion (ORD), becomes apparent. An offset of only 0.03 nm causes a difference of 0.01% in rotation. That is why light sources with a small

Rotation(T)

bandwidth between the half po-

wer points have to be used. Usually halogen lamps with in-

terference filters are used. These filters can be produced with an adequately small bandwidth; however their central wavelength is not a hundred percent stable in perpetuity.

To determine the exact current working wavelength, the polarimeter has to be

tested with a well known sample.

ven themselves good for that matter. When one measures their rotation in the device, one knows the wavelength of the device.

Fortunately, the ORD of quartz is almost identical with the ORD of sucrose. Therefore, poAn alternative way is to readjust the wavelength of the device. The procedure for that is relatively complicated and demands accurate working. Therefore this should only be performed by trained people.

### **2.2 TEMPERATURE EFFECTS**

The rotation of quartz increases with temperature T:

A plate which reads 40.000° at 20°C has to read 40.006° 21°C.

In opposite, the rotation of a sucrose solution decreases with temperature:

Rotation(T) = Rotation(20.0°C) •  $(1.0 - 4.71 \cdot 10^{-4} \cdot (T - 20.0))$ 

The solution which reads 40.000° at 20°C has to read 39.981° at 21°C.

Please note that there are three different influences on the measured value of solutions. The

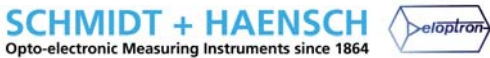

## UNIPOL

## 

test tubes, which are filled up to 100 cm3, are calibrated for 20°C. Also, the length of the test tube depends on the temperature. Furthermore, the optical activity of the solution changes with temperature. From these three influences, only the last one is included in the formula above.

The examples show, that during calibration of a polarimeter, it is essential that the temperature is taken into consideration. If a calibration with quartz is done in a laboratory at 22°C and later a normal solution is measured without consideration of the temperature, the solution is going to read only 99.88 °Z instead of 100.00 °Z !

#### 2.3 TUBE LENGTH

The degree of rotation is linear to the length of the test tube. Usually, tubes with 200 mm length are used. For 100 mm tubes, the value in the menu under **DEFAULT VALUES / TUBE LENGTH** has to be changed.

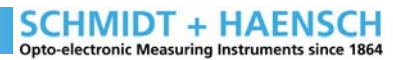

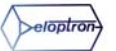

UNIPOL

### 

### **3 INITIAL OPERATION**

#### 3.1 SETTING UP

The universal polarimeter **UniPol L** should be set up on a stable, vibration free worktop in a preferably dry environment. The device is connected to the provided power supply. **UniPol L** can be connected to a printer or a PC by using the serial port.

The device is ready for use immediately after turning on.

#### **3.2 CONNECTORS**

The polarimeter has connectors on the back side, which are shown in the following figure.

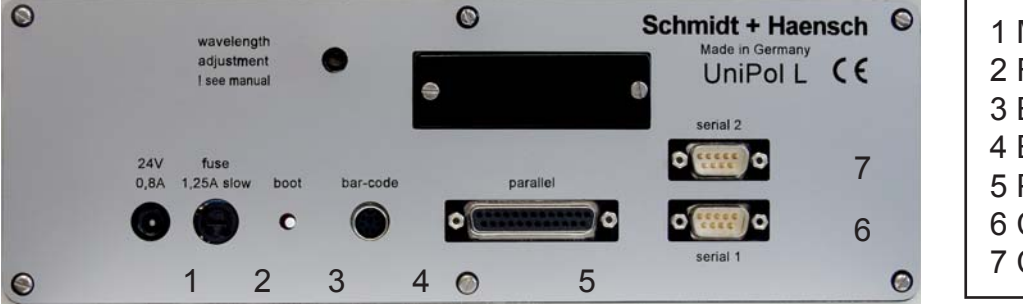

Main adapter
 Fuse 1,5 A
 Boot-button
 Bar-Code Scanner
 Parallel
 Com1 (Printer)
 Com2

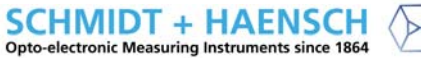

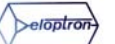

### UNIPOL

## 

## **4 OPERATION OF THE POLARIMETER**

#### 4.1 KEYBOARD

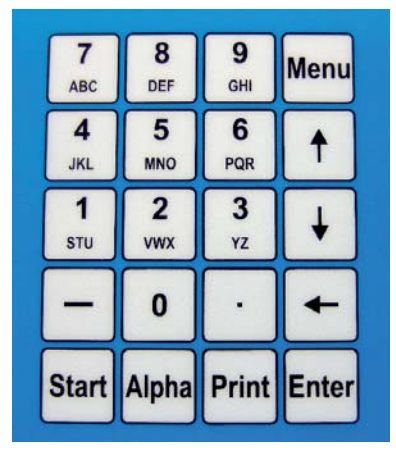

The keyboard is illustrated in this figure.

The number keys are used mainly for numerical input. Through pressing the Alpha-key, characters can be used, for example to label methods.

Negative numbers are input with the "-"-key.

The "."-key (dot) is used for decimal digits.

#### Key assignments

#### Menu

#### Alpha

By pressing ALPHA, it is possible to switch between number and character input. Characters are chosen by pressing the assigned key multiple times. Both upper case and lower case characters can be input.

#### Print

The **PRINT** –key allows printing measuring results and sample data if a printer or a PC is connected.

#### **Arrow-Keys**

•  $\implies$   $\uparrow$  and  $\downarrow$  are used for navigating through the menu items.

•  $\rightarrow$   $\leftarrow$  has two functions:

1. During data input, this key is used as "backspace" to delete single digits or characters from right to left.

2. After measuring, this key will bring up detailed information about the measurement.

#### Enter

**ENTER** confirms the current selection. In a lot of submenus, it will bring up information in the bottom display section.

#### Start

Pressing the **START**-key will start the measurement.

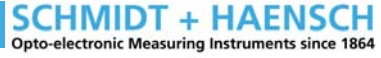

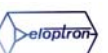

### UNIPOL

## 

#### 4.2 DISPLAY

The display is divided into three sections: Navigation, selection/display, and operating assistance. The sections are separated from each other by dual lines.

The upper section of the display displays the current position in navigating the menu. It serves as an orientation guide.

The centre section shows the options and values as well as output information. It can be navigated by using the arrow keys and settings are set by using the number and character buttons

The bottom section displays general operating assistance. It helps the user with giving correct input and operating **UniPol L** in general. It also shows the next steps.

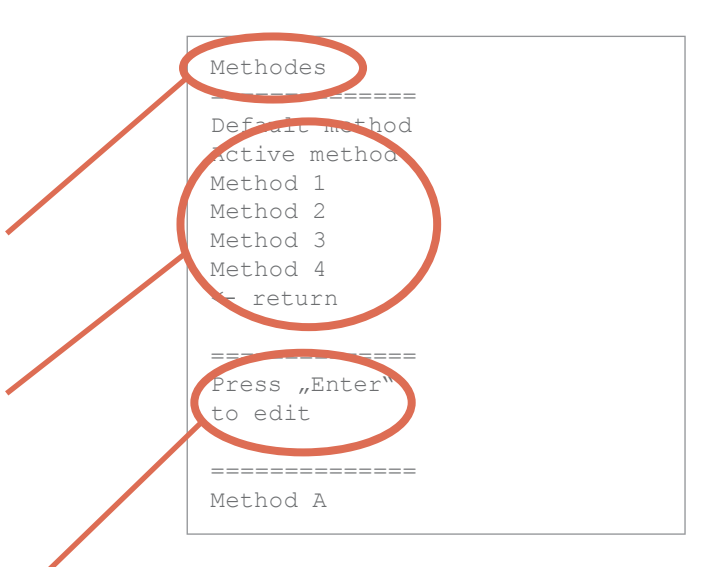

#### **4.3 HOTKEYS**

Hotkeys are short cut keys which allow the user to make changes or perform tasks faster and easier without having to leave the current menu.

The hotkey menu can be opened by pressing **ALPHA**.

| <pre>====================================</pre> |
|-------------------------------------------------|
| 0 = Reset<br>1 = Concentr.<br>2 = Stop          |
| 1 = Concentr.<br>2 = Stop                       |
| 2 = Stop                                        |
|                                                 |
| 3 = User                                        |
| ↑↓= Method                                      |
| 4 = Dilution                                    |
|                                                 |
|                                                 |
|                                                 |
|                                                 |
| ============                                    |
| Print                                           |
| Menü = exit                                     |
|                                                 |

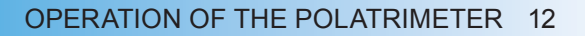

SCHMIDT + HAENSCH

**Opto-electronic Measuring Instruments since 1864** 

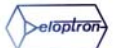

## UNIPOL

### 

#### 4.4 TURNING ON/OFF

The on / off switch is on the right side of the polarimeter. After switched on, **UniPol L** automatically performs a brief self test. The process of the start-up procedure is shown graphically on the display.

If the polarimeter is in GLP-mode, a user has to be selected and confirmed with a password. The clear identification of a user serves for security. If a measurement protocol is printed, the user's name will appear in it.

| Reset<br>=====                                                               |
|------------------------------------------------------------------------------|
| **** Reset ****<br>Please remove<br>sample tube or<br>fill it with<br>water. |
| ========<br>Drücke Enter                                                     |

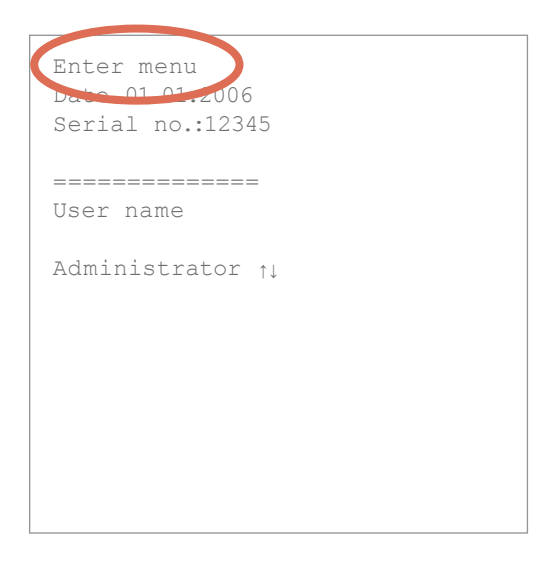

#### **4.5 SETTING ZERO**

Before the first measurement can be started, methods have to be defined and the polarimeter has to be set to zero. The creation of methods will be further explained in chapter "How to define methods"

After pressing **START**, the user will be requested to remove the test tube or fill it with water. Confirmation with **ENTER** will start the calibration process. A status bar in the bottom section of the display will show the progress of the process.

#### **4.6 MEASURING**

After setting zero, the user is requested to start the measurement. For that, the sample is placed in the sample chamber and the sample chamber cover is closed. Pressing **START** will start the measurement.

SCHMIDT + HAENSCH

**Opto-electronic Measuring Instruments since 1864** 

| Method 1 A<br>01.01.2006 18:48 |  |
|--------------------------------|--|
| Angle °<br>0.00                |  |
| Temp. =20.0°C                  |  |
| Tube =200mm<br>Abs. = 0.0      |  |
| Start<br>measurement           |  |

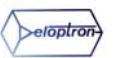

## UNIPOL

### 

#### 4.7 STATUS

There are two different ways in which UniPol L can be operated.

#### Normal

The *Normal* status allows every user to perform changes in the menu. With this setting, the device is open for all users. That means after turning on, nobody has to log on. The changing of settings is user independent.

#### GLP

The GLP- (Good Laboratory Praxis) Status serves the user depending operation of the polarimeter. After turning on, the user has to log on with his username and password. The user can only chose from a list of users who have already been inserted by the administrator. Changes in the menu can only be performed by the administrator. The GLP status is set in the security menu. It can only be changed by the administrator under

#### **4.8 MODES**

The universal polarimeter can measure in two different ways:

#### Rotation

Measurement of the rotation of the plane of polarization by the sample in [°Z]

#### Alpha

Measurement of the specific rotation from the rotation and the concentration.

### 4.9 SCALES

User defined scales can be defined and saved under the menu item "Scales" (**Scales**" (**MAIN MENU / SCALES**). User defined scales can be, for example, for glucose, invert sugar or miscellaneous optically active chemical substances.

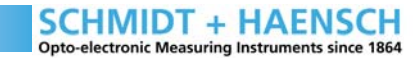

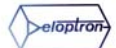

## UNIPOL

## 

#### 5.1 WHAT IS A METHOD?

A method includes all important parameters for a certain measuring procedure. The one-time definition of these settings has the advantage, that each measurement of a certain measurement procedure has the same output format on the display. Thus those settings have to be adjusted only once. A method includes parameters like mode (rotation or specific rotation), format for displaying the results (units, dilution), hotkeys, and printing properties.

## **5 HOW TO DEFINE METHODS**

#### **5.2 PRESET METHODS**

**UniPol L** is shipped with four factory set methods:

| NUMBER | NAME | DISPLAY              |
|--------|------|----------------------|
| 1      | А    | angle [°]            |
| 2      | В    | scale 1 [°Z]         |
| 3      | С    | spez. rot. [α]       |
| 4      | D    | angle [°] + printout |

| Methodes       |
|----------------|
| =============  |
| Default method |
| Active method  |
| Method 1       |
| Method 2       |
| Method 3       |
| Method 4       |
| <- return      |
|                |
| =============  |
| Press "Enter"  |
| to edit        |
|                |
| ===========    |
| Method A       |

#### **5.3 HOW TO DEFINE METHODS**

Before measuring with the universal polarimeter **UniPol L** of SCHMIDT+HAENSCH GmbH, at least one and up to four methods have to be defined. If the device is in GLP mode, then these changes have to be performed by the administrator. All parameters that have to be changed are described in the chapter "Settings".

#### **5.4 HOW TO SELECT METHODS**

If  $\implies \uparrow$  or  $\implies \downarrow$  is pressed while the user is not within a menu, then the user is asked to select a method. After accepting with  $\implies$  **ENTER**, the default screen is shown again. Now the desired method can be selected by using the arrow keys again and the measurement can be initiated with

**START**. The user will be able to provide a batch- and sample ID for the printout protocol. The first line in the display will always show the method which is currently in use.

SCHMIDT + HAENSCH

**Opto-electronic Measuring Instruments since 1864** 

| Method 1 A<br>01 01 2006 00:28                  |
|-------------------------------------------------|
| Angle °<br>*******                              |
| Temp. =°C                                       |
| Tube =mm<br>Abs. =                              |
| <pre>====================================</pre> |

## UNIPOL

### **6 SETTINGS**

|                | 1                      |                                                                                                    | 1                                                                                                    |
|----------------|------------------------|----------------------------------------------------------------------------------------------------|----------------------------------------------------------------------------------------------------|
| General        | Date / Time            | Year / Month /<br>Day / Hour / Minute                                                                                                    |                                                                                                    |
|                | Language               | English / German                                                                                                    |                                                                                                    |
|                | Company name 1         | "manual input"                                                                                                    |                                                                                                    |
|                | Company name 2         | "manual input"                                                                                                    |                                                                                                    |
| Calibration    | Reset                  | "Set zero"                                                                                                    |                                                                                                    |
|                | Wavelenght             | "enter quartz value"                                                                                                    |                                                                                                    |
|                | Calibration log        | "Display Logfile"                                                                                                    |                                                                                                    |
| Methods        | Default Method         | "selection"                                                                                                    |                                                                                                    |
|                | Aktive Method          | "input method name"                                                                                                    |                                                                                                    |
|                | Method 1-4             | Aktiv<br>Name<br>Mode<br>Display<br>Measurement Mode<br>Hotkeys<br>Printout<br>Printeed Columns<br>Repeat count<br>Repeat delay<br>Set to standard<br>Copy Method | Yes / No<br>"manual input"<br>Degree / [Alpha]<br>Angle / Scale 1-4<br>auto / manual / manual+print /<br>remote 1+2<br>"selection assingning keys"<br>"selection printout"<br>"selection printed columns"<br>"input repeat count"<br>"input repeat delay"<br>"reset"<br>"selection Method" |
| Default values | Temperature            | "input temperature"                                                                                                    |                                                                                                    |
|                | Tube lenght            | "input tube lenght"                                                                                                    |                                                                                                    |
|                | Temp. coef. ppm/°C     | "input temp. coef."                                                                                                    |                                                                                                    |
|                | Tubes                  | "selection tubes"                                                                                                    |                                                                                                    |
| Scales         | "selection scale 1-10" |                                                                                                    |                                                                                                    |
| Security       | Status                 | Normal / GLP                                                                                                    |                                                                                                    |
|                | Administrator          |                                                                                                    |                                                                                                    |
|                | "input users"          |                                                                                                    |                                                                                                    |
| Communication  | Configuration          | Programm "Load Save"                                                                                                    |                                                                                                    |
|                | Serial Port 1          | Baudrate / Parität / Stop bits /<br>Test Port / Test echo                                                                                                    |                                                                                                    |
|                | Printer                | Printer Type                                                                                                    | ASCII                                                                                                    |
|                |                        | Top space                                                                                                    | "manual input"                                                                                                    |
|                |                        | Left space                                                                                                    | "manual input"                                                                                                    |
|                |                        | Line space                                                                                                    | "manual input"                                                                                                    |
|                |                        | Char. size                                                                                                    | "manual input"                                                                                                    |
| Service        | Test hardware          | Polarimeter                                                                                                    | LED Test / TemperatureTest /<br>Motor slow / Motor fast<br>Stress Test / Protocol                                                                                                    |
|                | Operating hours        | "display operating hours"                                                                                                    |                                                                                                    |
|                | No. Measurements       | "input number"                                                                                                    |                                                                                                    |
|                | Use microswitch        | Yes / No                                                                                                    |                                                                                                    |

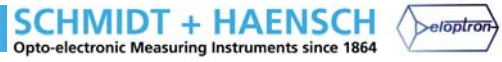

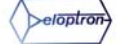

#### SCHMIDT#HAENSCH UNIPOL 6.2 MAIN MENU Pressing **MENU** leads to the main menu. Enter Menu The menu is password protected with a number ate 01.01.200 code. The main menu can be navigated by the Serial no.:12345 up- and down arrow keys and submenus can \_\_\_\_\_ be selected and entered with **ENTER**. Each User name change in the menu requires the administrator Administrator 1 to log in. 6.3 PASSWORD **UniPol L** is password protected on two levels. If the device is in GLP mode, a user who has been authorised by the administrator has to enter his personal password before being able to work with the device. The user cannot perform any changes if the device is in GLP mode. Password 1234 (default) The second security level is secured through the administrator password. With this password, the administrator is able to adjust all necessary settings. The administrator password is supplied by Administrator password SCHMIDT+HAENSCH in a separate envelope. General Several settings of UniPol L can be set in the submenus. The op-Calibration tions listed here are parameters which can only be changed by the administrator. Methods If the polarimeter is in "Nor-Main menu \_\_\_\_\_ Default values mal"-mode, then the user can General perform changes in the menu. Calibration Methodes Scales However, not all menu items are Default values available for the user. Especial-Scales Security ly settings concerning security Security are inaccessible. Communication Service Communication The following pages will give \_\_\_\_\_ short explanations for several Press "Enter" to activate Service settings. selected menu \_\_\_\_\_

SCHMIDT + HAENSCH Opto-electronic Measuring Instruments since 1864

eloptron

## UNIPOL

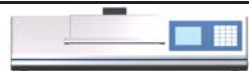

\_\_\_\_\_

#### **6.4 GENERAL SETTINGS**

| General<br>=============                      | Date / Time      | Year / Month / Day / Hour / Minute                              |
|-----------------------------------------------|------------------|-----------------------------------------------------------------|
| Date Time<br>Language<br>Company name 1       | Language         | English / German                                                |
| Company name 2<br><- return                   | Company name 1+2 | Both values under Company name 1+2 will appear on the printout. |
| Press "Enter"<br>to activate<br>selected menu |                  |                                                                 |

### **6.5 CALIBRATION**

|                                                                                | Reset           | Sets the device to zero as reference                                                                                                    |
|--------------------------------------------------------------------------------|-----------------|----------------------------------------------------------------------------------------------------|
|                                                                                | Wavelength      | As the interference filters suffer from age- and                                                                                                    |
| Calibration<br>========<br>Reset<br>Wavelength<br>Calibration log<br><- return |                 | environment depending alteration, it might be<br>necessary in some cases to readjust the wave-<br>length. This is performed by adjusting the inter-<br>ference filter by turning a screw which can be<br>reached through the back side of the device.<br>The menu helps the user by letting him mea-<br>sure the quartz after each step of adjusting to<br>check the current value and keep on adjusting<br>until the desired value is reached. By pressing<br><b>ENTER</b> , the value is saved. |
| Press "Enter"<br>to start                                                      |                 |                                                                                                    |
| the program<br>=====                                                           | Calibration Log | Log file of all calibrations performed. The results of the last 10 calibrations and zero settings are documented.                                                                                                    |

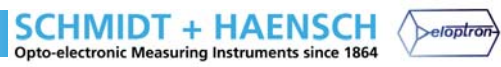

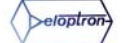

### 

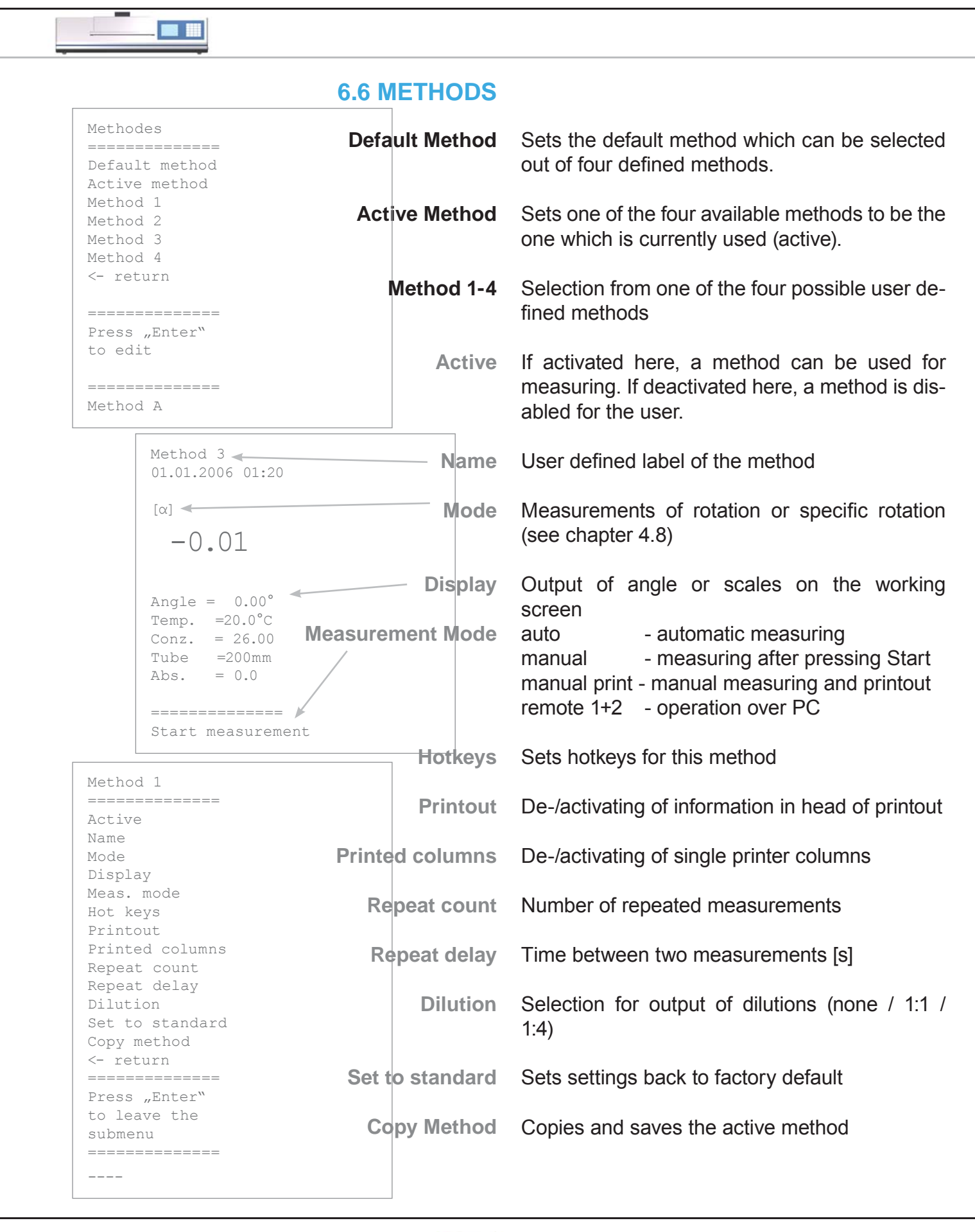

SCHMIDT + HAENSCH Opto-electronic Measuring Instruments since 1864

eloptron

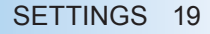

## UNIPOL

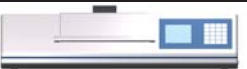

#### **6.7 DEFAULT VALUES**

| Default values<br>=======<br>Temperature | Temperature        | Input of default temperature for measurements without temperature sensor |
|------------------------------------------|--------------------|--------------------------------------------------------------------------|
| Tube length<br>T.coef ppm/°C<br>Tubes    | Tube length        | Input of used tube length                                                |
| <- return                                | Temp. coef. ppm/°C | Expansion coefficient of the test tube                                   |
|                                          | Tubes              | Selection of (already input) tube sizes                                  |
| Press "Enter"<br>to edit                 |                    |                                                                          |
|                                          |                    |                                                                          |
| 20.0                                     |                    |                                                                          |

#### 6.8 SCALES

|                                                                                                 | Scale 1-10                                  | Selection and activation of scales                                                                                                    |
|-------------------------------------------------------------------------------------------------|---------------------------------------------|----------------------------------------------------------------------------------------------------|
| Scale 1                                                                                         | Active                                      | If activated, a scale can be selected for usage in the working screen                                                                    |
| Active<br>Name<br>Units                                                                         | Name                                        | User defined label of the scale                                                                                                    |
| Format length<br>Digits<br>Last digit                                                           | Unit                                        | Input of desired unit of the defined scale                                                                                               |
| Factor<br>Coef<br>Set °Z<br><- return<br>==========<br>Press "Enter"<br>to leave the<br>Submenu | Format length<br>Digits after decimal point | Number of all characters which are printed                                                                                               |
|                                                                                                 |                                             | Number of digits after decimal point                                                                                                    |
|                                                                                                 | Last digit                                  | Rounding of last digit                                                                                                    |
|                                                                                                 | Factor                                      | x [g]/100 [ml]<br>The concentration which reads the highest va-<br>lue on the scale. For sugar and a 200mm test<br>tube, it is $x = 26g$ |
|                                                                                                 | Coef                                        | Further explanation under appendix A2 "Sca-                                                                                              |

les"

Set °Z Sets the correct coefficient for °Z according to the given wave length

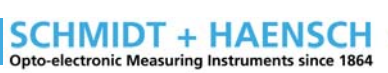

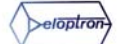

## UNIPOL

#### 

| Status        | GLP / Normal (page 14)                                              |
|---------------|---------------------------------------------------------------------|
| Administrator | For changing the administrator password                             |
| User 1-10     | For adding users of the device                                      |
| Active        | For de-/activating users                                            |
| User          | Input of a username                                                 |
| Passoword     | Input of user dependent password                                    |
|               | Status<br>Administrator<br>User 1-10<br>Active<br>User<br>Passoword |

**6.9 SECURITY** 

#### **6.10 COMMUNICATION**

|                                     | Configuration | Startet das                            | Programm Load/Save                      |
|-------------------------------------|---------------|----------------------------------------|-----------------------------------------|
| Serial port                         | Serial Port 1 |                                        |                                         |
| Baudrate<br>Parity<br>Stop bits     | Baudrate      | 9600 *                                 |                                         |
| Test port<br>Test Echo              | Parity        | no parity * / odd parity / even parity |                                         |
| <- return                           | Stop bits     | 1 Stop Bit *                           | / 2 Stop Bits                           |
| =======<br>Press "Enter"<br>to edit | Test Port     | Starts the p                           | program                                 |
|                                     | Test echo     | Starts the program                     |                                         |
| 9600                                | Printer       |                                        | Printer code                            |
|                                     | Printer type  | ASCII                                  | Printer type<br>Top space<br>Left space |
|                                     | Top space     | 3 *                                    | Line space<br>Char.size                 |

<- return

\_\_\_\_\_

Press "Enter" to edit

\_\_\_\_\_

0

10 \*

1 \*

0 \*

Left space

Line space

Char. size

#### \*default

SCHMIDT#HAENSCH UNIPOL

| Service                                             | Test Hardware          |                                                      |
|-----------------------------------------------------|------------------------|------------------------------------------------------|
| ======================================              |                        |                                                      |
| Operating hours<br>No. measurements                 | Polarimeter            |                                                      |
| Limit too dark<br>Limit dark                        | LED Test               | Starts the program                                   |
| Dark repeat<br><- zurück<br>===========             | Temperature Test       | Starts the program                                   |
| Press "Enter"<br>to activate                        | Motor slow             | Input of number for slow motor rotations             |
|                                                     | Motor fast             | Input of number for fast motor rotations             |
|                                                     | Stress Test            | Starts the program                                   |
| Iest hardware                                       | Delay                  | 15 *                                                 |
| Yolarimeter<br>Menu structur<br>Heap                | Statistik              | 20 *                                                 |
| Frings<br>- return                                  | Stress test            | Starts the program                                   |
|                                                     | Druck sin <sup>2</sup> | Starts the program                                   |
| Press "Enter"<br>to activate                        | Protokoll              | Starts the program                                   |
| selected menu<br>======                             | Menü Struktur          | Starts the program                                   |
|                                                     | Неар                   | 7934                                                 |
| Test Polar.<br>==================================== | Strings                | 94 *                                                 |
| Preamp test<br>Temperature test                     | Operating hours        | Display of hours of operation                        |
| Motor slow<br>Motor fast<br>Stress test<br>Protocol | No. Measurements       | Display number of measurements performed so far      |
| <- return<br>============<br>Press "Enter"          | Use micro switch       | De-/activates the switch of the sample chamber cover |
| to activate<br>selected menu                        | Limit too dark         | 3 *                                                  |
|                                                     | Limit dark             | 10 *                                                 |
|                                                     | Dark repeat            | 3 *                                                  |

SCHMIDT + HAENSCH Opto-electronic Measuring Instruments since 1864

## UNIPOL

## 

### **7 PRINT OUTPUT**

The following figure shows a typical printout. In principle, the **UniPol L** is able to communicate directly with a printer or to send the output to a PC.

The picture below shows, which parameters have to be changed in the menu **METHODS** / **PRINTOUT** and **METHODS** / **PRINTED COLUMNS** to customise the print-output for user needs.

For sending data to a Computer, it is necessary that all parameters in **COMMUNI-**CATION are correct.

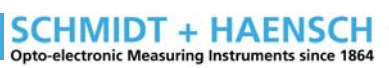

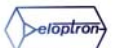

## UNIPOL

## **APPENDIX**

### **A1 ERROR DESCRIPTION**

| NUMBER | DESCRIPTION                                                        | HELP                                                      |
|--------|--------------------------------------------------------------------|-----------------------------------------------------------|
| 01     | Value too small to display or value lower than the allowed range   | Change format length                                      |
| 02     | Value too large to display or value smaller than the allowed range | Change format length                                      |
| 03     | Value out of allowable range                                       |                                                           |
| 04     | Value was not measured                                             |                                                           |
| 05     | Value not measured due to manual break                             | Measurement aborted. Press Start                          |
| 07     | Statistic value has error                                          |                                                           |
| 31     | There is no module which can deliver that value                    |                                                           |
| 40     | Scale value smaller than the possible RI-range                     |                                                           |
| 41     | Scale value larger than the possible RI-range                      |                                                           |
| 42     | Scale value smaller than the possible temperature range            |                                                           |
| 43     | Scale value larger than the possible temperature ran-<br>ge        |                                                           |
| 44     | Scale not active                                                   | Please activate the scale (Scales-<br>ScaleXY-Active-yes) |
| 45     | Scale definition is incorrect                                      |                                                           |
| 70     | Tube coding is wrong                                               |                                                           |
| 71     | Quartz platte in the sample room                                   |                                                           |
| 72     | Tube lenght not known. Please define it in the menu                |                                                           |
| 73     | Calculation of quartz value out of range                           |                                                           |
| 74     | Can not calculate the absorption                                   |                                                           |
| 75     | Sample room door open! Please close it.                            | Please close sample chamber!                              |
| 76     | Sample too dark                                                    |                                                           |
| 77     | Sample too dark                                                    |                                                           |
| 78     | Too much light, overdrive of preamplifier                          |                                                           |

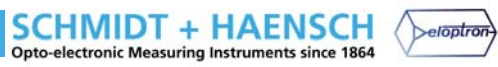

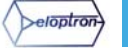

#### SCHMIDT+HAENSCH GMBH & CO. OPTO-ELECTRONIC MEASURING

WALDSTRASSE 80 / 81 13403 BERLIN GERMANY

| TELEPHONE | +49 / (0)30 – 41 70 72 - 0  |
|-----------|-----------------------------|
| TELEFAX   | +49 / (0)30 – 41 70 72 – 99 |
| E-MAIL    | SALES@SCHMIDT-HAENSCH.DE    |
| WEBSITE   | WWW.SCHMIDT-HAENSCH.DE      |

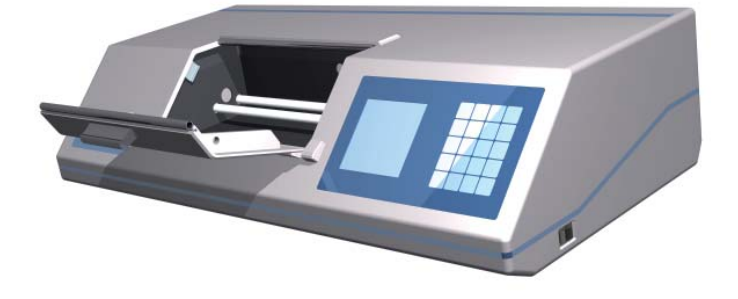